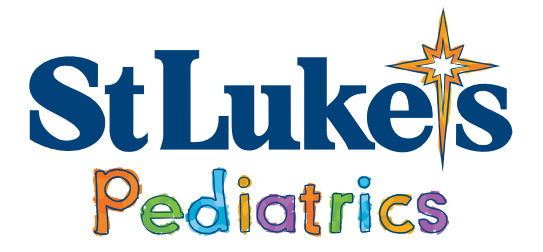

## **Tandem T-slim Pump**

### You must complete all these steps at least one full day before your pump start appointment:

### Setting up T-connect on the mobile app

- Install the T Connect Mobile app on your smartphone
- Click on CREATE an ACCOUNT
- Select PERSONAL, Select NEXT
- Follow the prompts to enter NAME, DOB
- **EMAIL** is required
- Set up password and write this down, so you can share with your Diabetes Educator
- Select a Security question from the drop down and enter your answer
- Click the radio button O to Accept Terms of Use, then NEXT
- Please LEAVE YOUR GLUCOSE TARGETS as they are listed, this doesn't affect the pump and is only for the reports for your doctor

Select the drop-down boxes for frequency of changing your cartridge and infusion set: if you do not know, use **every 3 days as the standard**.

# If you will not be using the mobile app, you will need to create your account on the Tandem SOURCE webpage.

- Go to source.tandemdiabetes.com, you may use an iPad, tablet, computer or cell phone for this process.
- Click to create an account. Complete the instructions provided and write down your username and password so you can share them with your Diabetes Educator.

### Once completed you will need to share your account with our office.

To do this, once signed into the SOURCE/Tconnect account

- 1. Click on BLUE circle in upper right corner
- 2. Choose ACCOUNT SETTINGS
- 3. Look to your left and select to SHARE
- 4. Then look for ADD ACCOUNT
- 5. Here you will search for our clinic using the city
- 6. Once you find your clinic, select to SHARE

### Bring with you to the pump start visit

- 1. Mealtime insulin vial
- 2. Tandem pump box and pump fully charged
- 3. Box of cartridges (needles and syringes included)
- 4. Alcohol wipes
- 5. Dexcom Sensor (wear an active sensor)
- 6. A fully charged cell phone